# 1. BoardDiag Test Environment & Coverage

- 1) PC environment
- Microsoft Windows XP (Service pack 3)
- Microsoft Visual C++ 2010 Redistributable Package (x86) :

http://www.microsoft.com/en-us/download/details.aspx?id=555 5

- 2) Test Coverage
  - Check out the parts below for any defect:
  - AP : Qualcomm chipset (Ex., MSM or APQ chipset)
  - **eMMC** : Hynix, Toshiba, Samsung, Sandisk
  - SDRAM : DDR RAM
  - **PMIC** : Qualcomm PMIC
- 3) Target chipset
  - Qualcomm MSM8960
  - Qualcomm APQ8064
  - All the latest chipsets are, and will be, supported.

### 2. Recommended repair process

- Defective samples that fail to boot up normally are recommended to undergo the following test process.
- Ex.) Unfelt power, LG logo halting, reset etc.

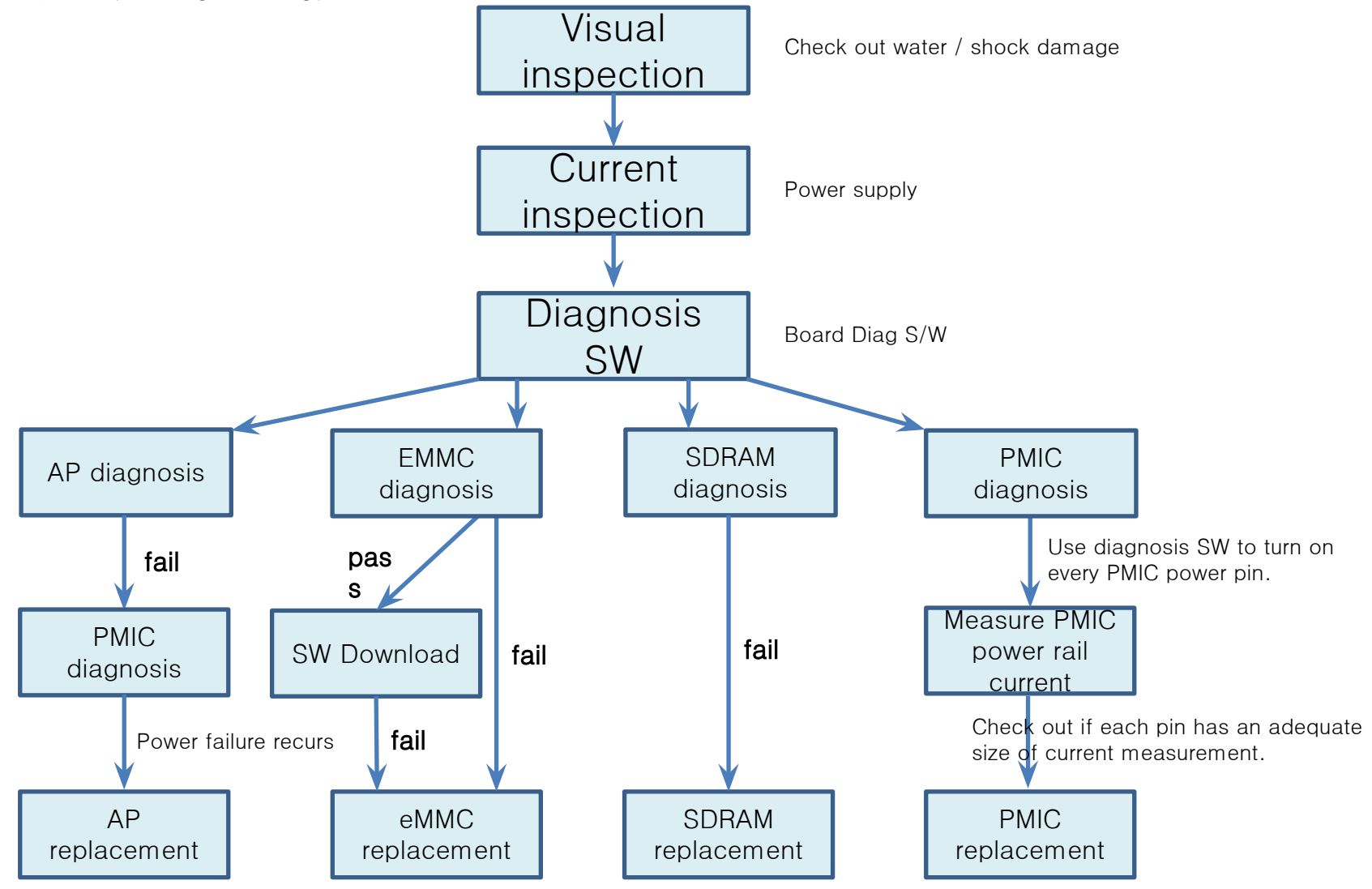

\*\* AP diagnosis may cause AP failure due to PMIC issue. Be sure to use PMIC diagnosis. If power failure continues even after PMIC diagnosis/replacement,

AP replacement is recommended.

# 3. Qualcomm Download Mode

- Qualcomm main chipset's BOOT area recovery mode
- When AP processor fails to boot up normally, it automatically enters Qdload mode.
- This mode enables eMMC access. eMMC interface is used to read/write.
- Qualcomm QDloader USB Driver need be installed.

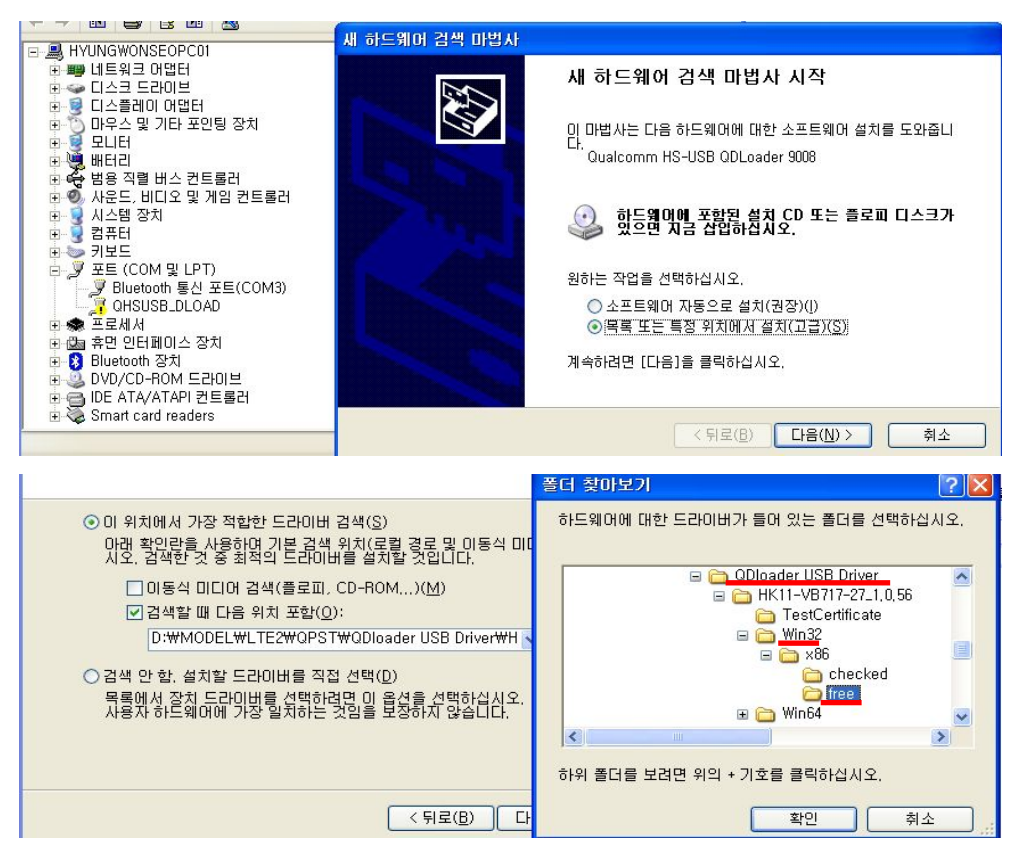

- Qualcomm Qdloader port is successfully read:

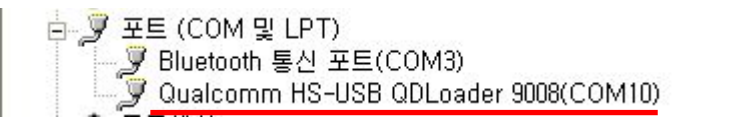

# 4. How to enter Qdload(= Qualcomm Download) mode (1)

- BoardDiag diagnosis SW operates only in Qdload mode. Upon initial USB cable connection, do the following to send it to Qdload mode if no
- port or USB serial port is held.
- Upon initial USB cable connection, don't do the following if it's already in Qdload mode.
- Use either way below(#1 recommended) to connect the USB cable while the pin is grounded.
- Check out the Device Manager for ports(COM or LPT). IQualcomm HS-USB Qdloader 9008 port is activated Qdload mode is successfully
- ready to work!!
- As for the USB cable, the SW download cable v2.1 (910K) for service is recommended!!
- 1. How to ground Boot Config switch (recommended)

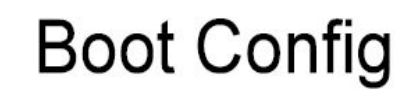

## boot\_config 0,1,6 connect

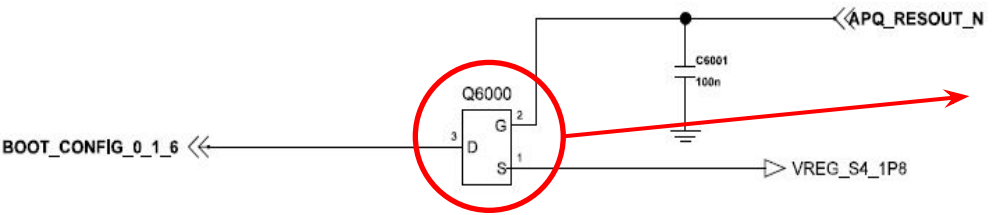

- It may depend on models. Basically, the pin of the switch connected to
   Boot\_config\_0 or Boot\_config\_6 is grounded.
- -The circuit diagram on the left shows Q6000 switch's # 3 pin need be grounded.

2. How to ground EMMC SDC1\_CLK resistance

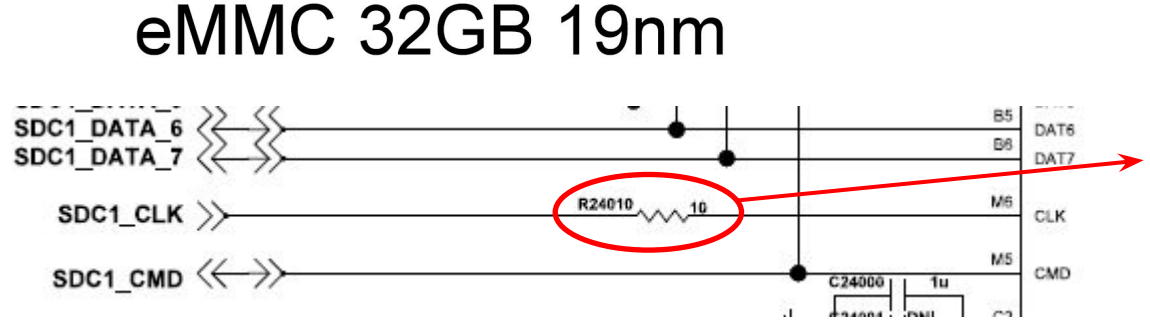

- It may depend on models. Basically, eMMC's SDC1\_CLK resistance is grounded.
- The circuit diagram on the left shows R24010 need be grounded.

# 4. How to enter Qdload(= Qualcomm Download) mode (2)

1. Ground Boot\_Config0 (or 6) switch.

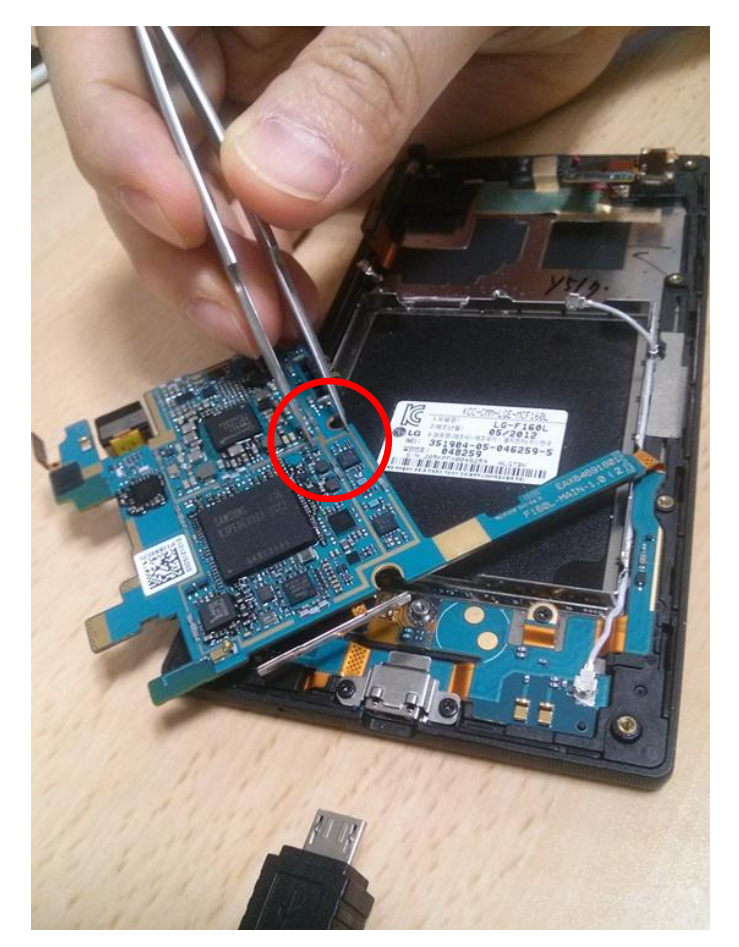

3. Check out if Qualcomm HS-USB Qdloader 9008 port is activated.

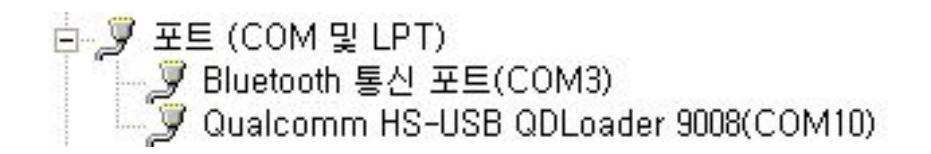

2. Connect the USB cable.

(the SW download cable v2.1 (910K) for service)

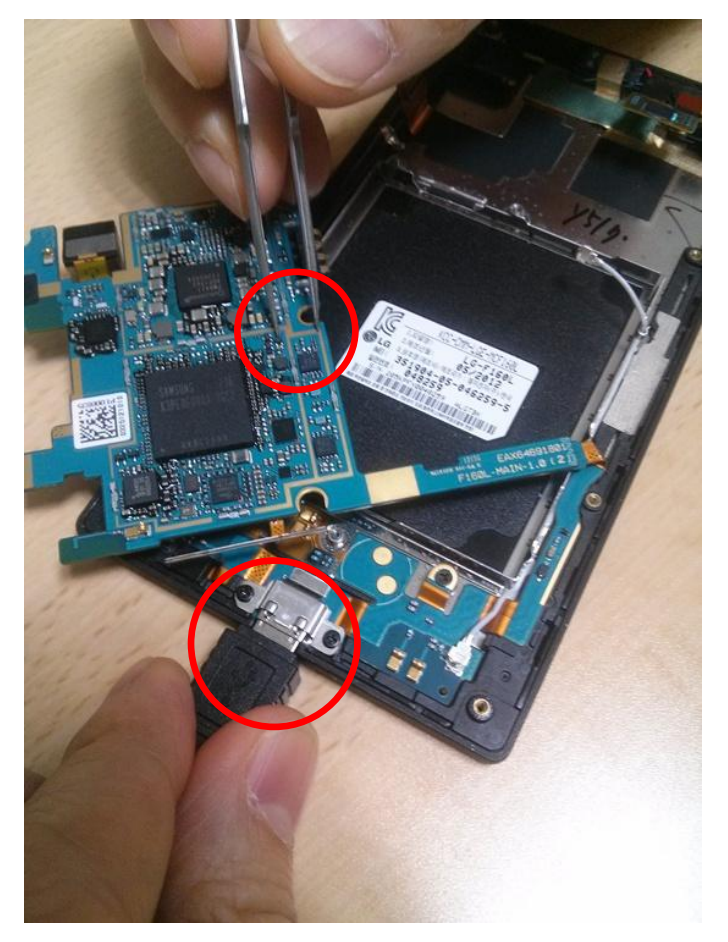

# 5. How to use BoardDiag(1)

□ In this step, The test device must be in Qdload(Qualcomm Download) mode !! (refer to chapter 4)

1) Booting Problem Test

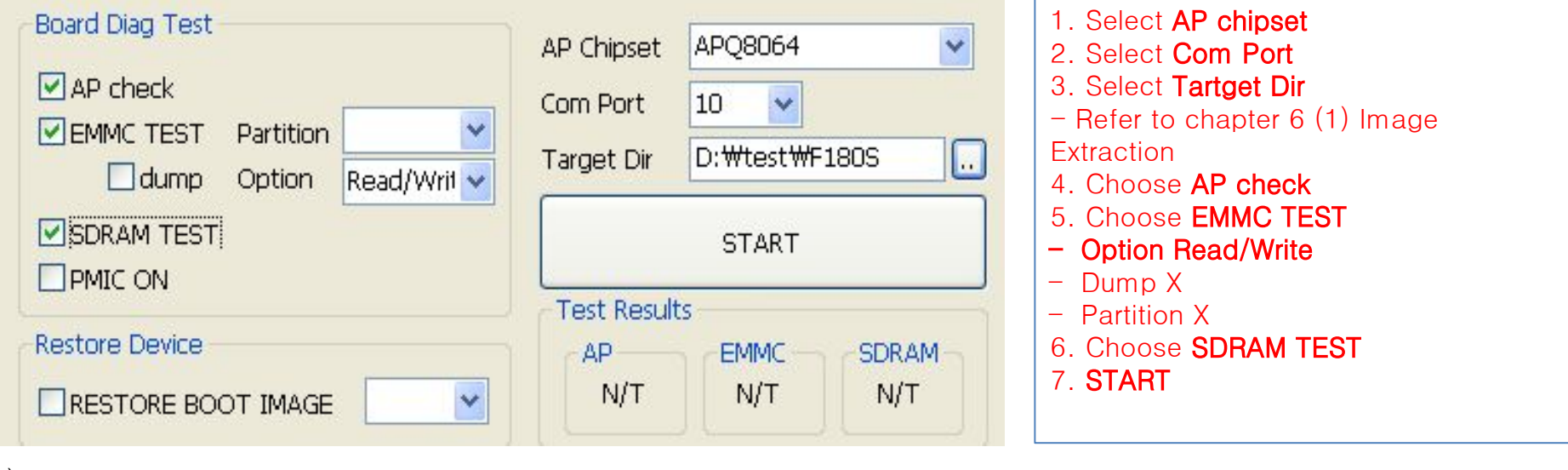

### 2) PMIC

| Board Diag Test AP check BMMC TEST Partition dump Option | AP Chipset       APQ8064         Com Port       10 ▼         Target Dir       D:\#test\#F180S |
|----------------------------------------------------------|-----------------------------------------------------------------------------------------------|
|                                                          | START                                                                                         |
|                                                          | Test Results                                                                                  |
| Restore Device                                           | AP EMMC SDRAM                                                                                 |
|                                                          | N/T N/T N/T                                                                                   |

Select AP chipset
 Select Com Port
 Select Tartget Dir

 Refer to chapter 6 (1) Image
 Extraction
 Choose AP check
 Choose PMIC ON
 START

# 5. How to use BoardDiag(2)

#### 3) Restore Device

| AP check  CMMC TEST Partition  dump Option | AP Chipset       APQ8064         Com Port       10         Target Dir       D:₩test₩F180S |
|--------------------------------------------|-------------------------------------------------------------------------------------------|
| SDRAM TEST                                 | START                                                                                     |
| Restore Device                             | Test Results                                                                              |
|                                            | N/T N/T N/T                                                                               |

Select AP chipset
 Select Com Port
 Select Tartget Dir

 Refer to chapter 6 (1) Image
 Extraction
 Choose AP check
 Choose RESTORE BOOT IMAGE
 Option X
 START

# 6. BoardDiag Setting Detail(1)

- 1) Image Extraction
  - Extracting images needed for diagnosis SW to download on the terminal from each model's Binary tot file
  - Ex.) As for F180L, images are extracted from LGF180LAT-00-V20j-LGU-KR-JAN-22-2013+0.tot.

| Imag | e Extraction                                         |             |
|------|------------------------------------------------------|-------------|
| BIN  | D:\B2B\LGF180L\LGT\LGF180LAT-00-V20j-LGU-KR-JAN-22-2 | <br>Extract |
| DIR  | D:\#test\#F180L                                      | <br>Extract |

1. BIN : Selects a Binary tot file for each model

Ex.) LGF180LAT-00-V20j-LGU-KR-JAN-22-2013+0.tot

2. DIR : Selects a folder to save the images extracted from the Tot

file.

- 3. **Extract** : Starts extraction.
- 4. On completion, "Complete" pop-up appears.

#### < Important 1>

If you did Image Extraction once per a model, you don't have to extract again because you already made

"Target Directory" for the model.

<Important 2>

BIN or DIR's folder name and its path name SHOULD include English characters only.

Using other characters except English or special characters will cause unexpected errors.

## 6. BoardDiag Setting Detail(2)

2) Board Diag

| Test |                 |           |   |
|------|-----------------|-----------|---|
|      | Board Diag Test |           |   |
|      | AP check        |           |   |
|      |                 | Partition | ~ |
|      |                 | Option    | ~ |
|      | SDRAM TEST      |           |   |
|      |                 |           |   |
|      | PMIC ON         |           |   |

- 1. AP check
  - Checks out whether **Qualcomm chipsets are good to see if booting works well**. It's impossible to check out the whole functioning.
- 2. EMMC test
  - Partition : No need to select anything. Select it to check out a certain partition.
  - Option : Read Only / Read & Write (Recommended) / Erase / It can be selected while Write Only is running.
- 3. SDRAM test
  - Checks out whether POP DDR memory is good.
- 4. EMMC dump
  - Tick it, and selected or whole partition's dump file is automatically created in the dump folder.
  - Caution : The whole partition takes much time (24+ hours).
- 5. PMIC on
  - Grant power to every PMIC power core rail. Tick PMIC on, and measure PMIC current to see if it's good or not.
  - Only APQ8064 is supported but not applicable to all power rails. This will be upgraded in future versions.

# 6. BoardDiag Setting Detail(3)

#### 3) Restore

| Restore Device |   |
|----------------|---|
|                | ~ |

- 1. Restore Boot Image
  - Erases the existing terminal's boot area and downloads a new Boot Image.
  - The new Boot Image is extracted from the tot file for each model.
- Select a certain partition, and only the selected partition is downloaded. In this case, a particular image is downloadable

not just in the Boot area but also in the entire area.

- Select nothing, which is recommended as **default**.
- 2. Usage of "misc" option
  - Restore device with "misc" option if LG Flash Tool fails to download displaying PID/IMEI errors.
  - PID/IMEI errors during download of LG Flash Tool could happen upon using empty or erased EMMC by BoardDiag.
  - <Usage>
    - 1) make test device Qdload mode -> Run BoardDiag -> Select AP Chipset, Com Port and Target Dir
    - 2) Select RESTORE BOOT IMAGE
    - 3) Select "misc" like the picture
    - 4) Click START
    - 5) Misc image downloading takes 2~5 minutes
    - 6) I C Elach Tool SW download again

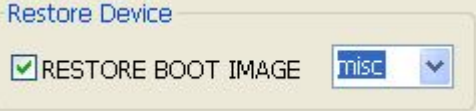

## 6. BoardDiag Setting Detail(4)

4) Select model, port and target directory

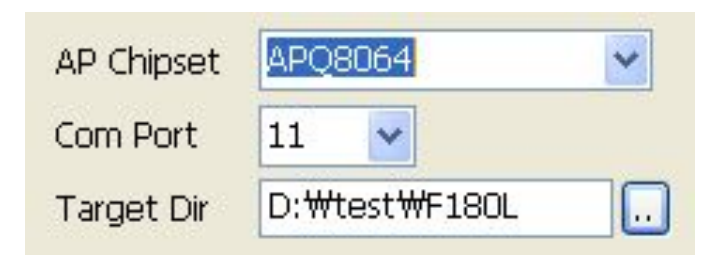

- 1. Model Name
  - Selects the Qualcomm chipset used by the model under testing.
- 2. Com Port
- Go to the Device Manager for a check. Selects the USB port # connected to the terminal.
- 3. Target Dir
  - Selects a folder to save the images extracted as in Image Extraction.
- 5)
- - 1. Start
    - Select all items required and click START for

diagnosis.

2. The progress is displayed in the status window.

# 6. BoardDiag Setting Detail(5)

6) Test

#### Results AP N/T N/T N/T SDRAM N/T

- 1. The result of the test selected is displayed.
- 2. Regardless of tests selected, AP test starts as default.
- 3. In line with diagnosis results, PASS / FAIL is displayed as below. (N/T = Not Test)

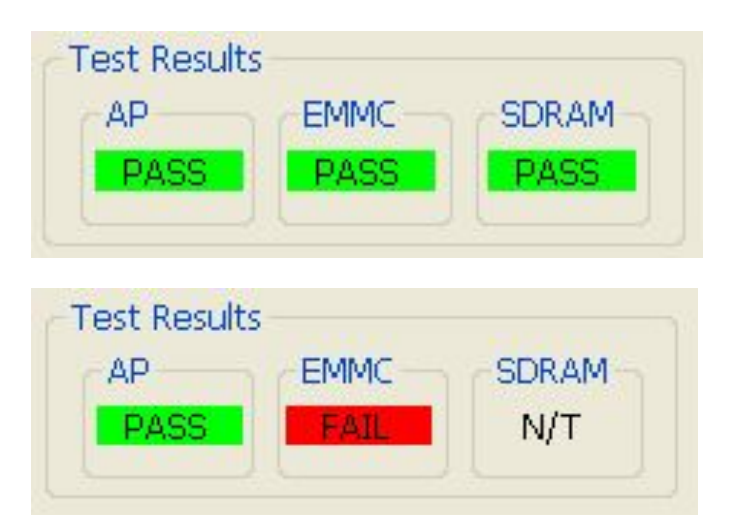

# 6. BoardDiag Setting Detail(6)

#### - Sample

| Board Diag Test<br>✓ AP check<br>✓ EMMC TEST Partition ✓<br>Option Read/Writ ✓<br>✓ SDRAM TEST<br>EMMC dump                                                                                                    | AP Chipset APQ8064            |
|----------------------------------------------------------------------------------------------------|-------------------------------|
| Restore Device          RESTORE BOOT IMAGE         [APQ8064]         Downloading Flash programmer to IMEM                                                                                                    | AP EMMC SDRAM<br>PASS N/T N/T |
| HILL AP CHECK START                                                                                                    |                               |
| Waiting for the device to connect in flash p<br>AP CHECK = pass<br>====== END<br>====== EMMC TEST START<br>sbl1 partition read done<br>sbl1 partition write done<br>sbl2 partition read done                              | rg                            |
| Waiting for the device to connect in flash p         AP CHECK = pass         ====== END         ====== EMMC TEST START         sbl1 partition read done         sbl2 partition read done         sbl2 partition read done | rg<br>2                       |

AP/EMMC(read&write)/SDRAM diagnosis testing

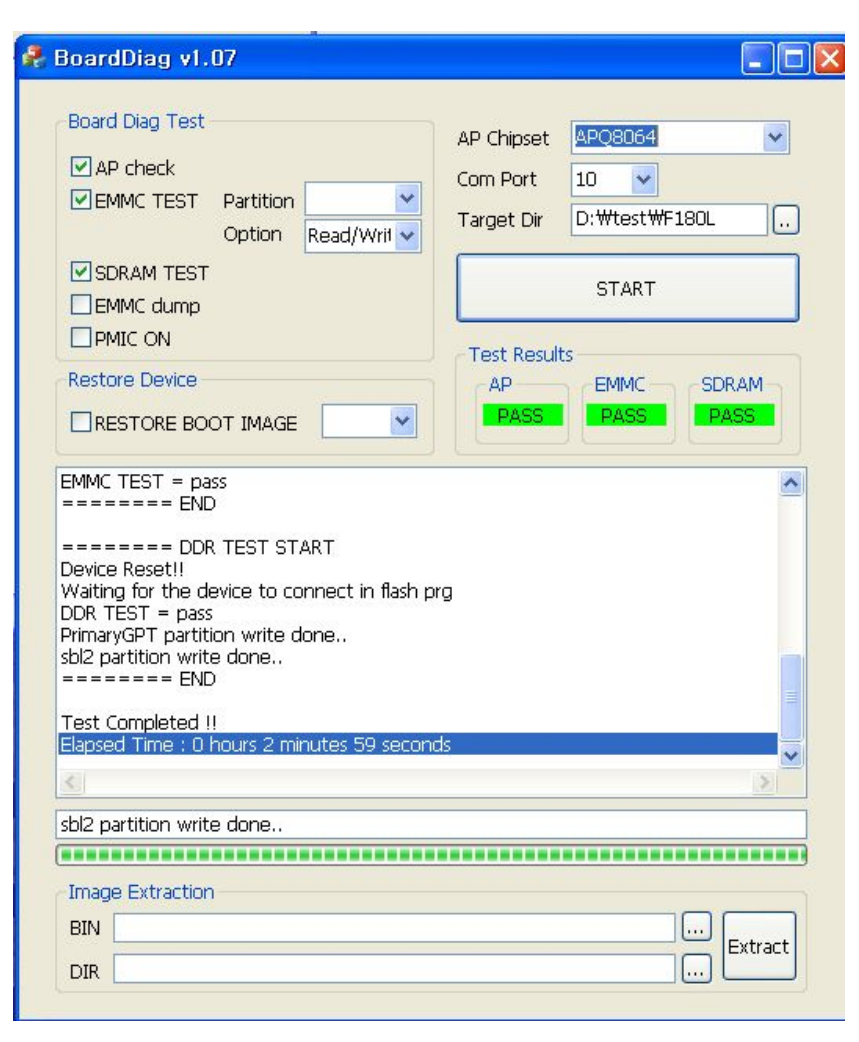

Test completed. All Pass

### 1) "Device is not in DLOAD mode."

- This happens when the terminal is not in Qdload mode.
   Go to the Device Manager and check out the port connection.
- Unplug the USB cable and reconnect it following the way to enter the Qdload mode.

| 🖁 BoardDiag v1.07                                               | 🛛                                                  |
|-----------------------------------------------------------------|----------------------------------------------------|
| Board Diag Test<br>AP check<br>EMMC TEST<br>Option<br>Read/Writ | AP Chipset APQ8064                                 |
| SDRAM TEST<br>EMMC dump<br>PMIC ON                              | START                                              |
| Restore Device                                                  | AP EMMC SDRAM<br>N/T N/T N/T                       |
| BoardDiag<br>Device가 DLOAD mode<br>Device was not found in<br>프 | 상태가 아닙니다.<br>n dload trying flash programmer,<br>인 |
|                                                                 |                                                    |
| Image Extraction BIN                                            | Extract                                            |
| DIR                                                             |                                                    |

- 2) "No response from the device. Check PMIC first and if still boot problem, replace AP."
- The message below is shown and the test is aborted.
  "Waiting for the device to connect in flash prg"
- It means that BoardDiag fails to get the response from AP.
- In this case, check out PMIC first.
- If PMIC works fine, then replace AP.

|     | BoardDiag v1.08 BoardDiag Test AP check EMMC TEST Partition Cdump Option SDRAM TEST PMIC ON Restore Device RESTORE BOOT IMAGE                                             | AP Chipset APQ8064 Gpro<br>Com Port 10<br>Target Dir D: Wtest WF240S<br>START<br>Test Results<br>AP EMMC SDRAM<br>N/T N/T N/T |
|-----|----------------------------------------------------------------------------------------------------|----------------------------------------------------------------------------------------------------|
| rdl | [APQ8064 Gpro]<br>Downloading Flash programmer to IMEM<br>======= AP CHECK START<br>Waiting for the device to connect in flash p<br>Diag<br>Device에서 응답이 없습니다. PMIC를 먼저 획 | org<br>안 후, 이상여부에 따라 AP를 교체해 주시기 바랍니다                                                                                         |
| -   | No response from the device, Check PMIC                                                                                                    | first and if still boot problem, replace AP,<br>인데이                                                                           |
|     | Image Extraction BIN DIR                                                                                                    | Extract                                                                                                    |

#### 3) AP Fail Case

- AP fails due to two causes as below.

### (1) AP or PMIC defects

- When the loader program for testing is downloaded
- in the RPM internal memory, AP sends no response.
  - (Failed during loading flash programmer)
- This is due to defective PMIC rather than AP.
   Check out the PMIC power rail first.
- When PMIC is OK, replace AP.

### (2) Wrong AP chipset

- Each Qualcomm AP chipset has an original flash program.
   When a wrong chipset differing from the AP chipset for the terminunder testing is chosen, it'll go as on the right.
   (Ex. While MSM8960 Verizon(MSM8960 L,V) is being tested, MSM8960 SKT (MSM8960 S,K,D,A) is chosen.)
- In this case, check out the chosen chipset is the right one.

| BoardDiag v1.07                                                                                                    |                                      |                                                   |
|----------------------------------------------------------------------------------------------------|--------------------------------------|---------------------------------------------------|
| Board Diag Test AP check EMMC TEST Option Read/Writ SDRAM TEST EMMC dump PMIC ON                                                 | AP Chipset<br>Com Port<br>Target Dir | MSM8960 L,V V<br>10 V<br>D:\#test\#F180L<br>START |
| Restore Device RESTORE BOOT IMAGE (MSM8960 L,V) Downloading Flash programmer to IMEM                                             |                                      | SDRAM<br>N/T N/T                                  |
| ======= AP CHECK START<br>Failed during loading flash programmer<br>TEST aborted!!<br>Elapsed Time : 0 hours 0 minutes 14 second | ds                                   |                                                   |
| <u>s</u>                                                                                                    |                                      | ×                                                 |
| Image Extraction BIN                                                                                                    |                                      | Extract                                           |
| DIR                                                                                                    |                                      |                                                   |

#### 4) eMMC Fail Case

- (Left) eMMC read or write fails
- eMMC replacement is needed.

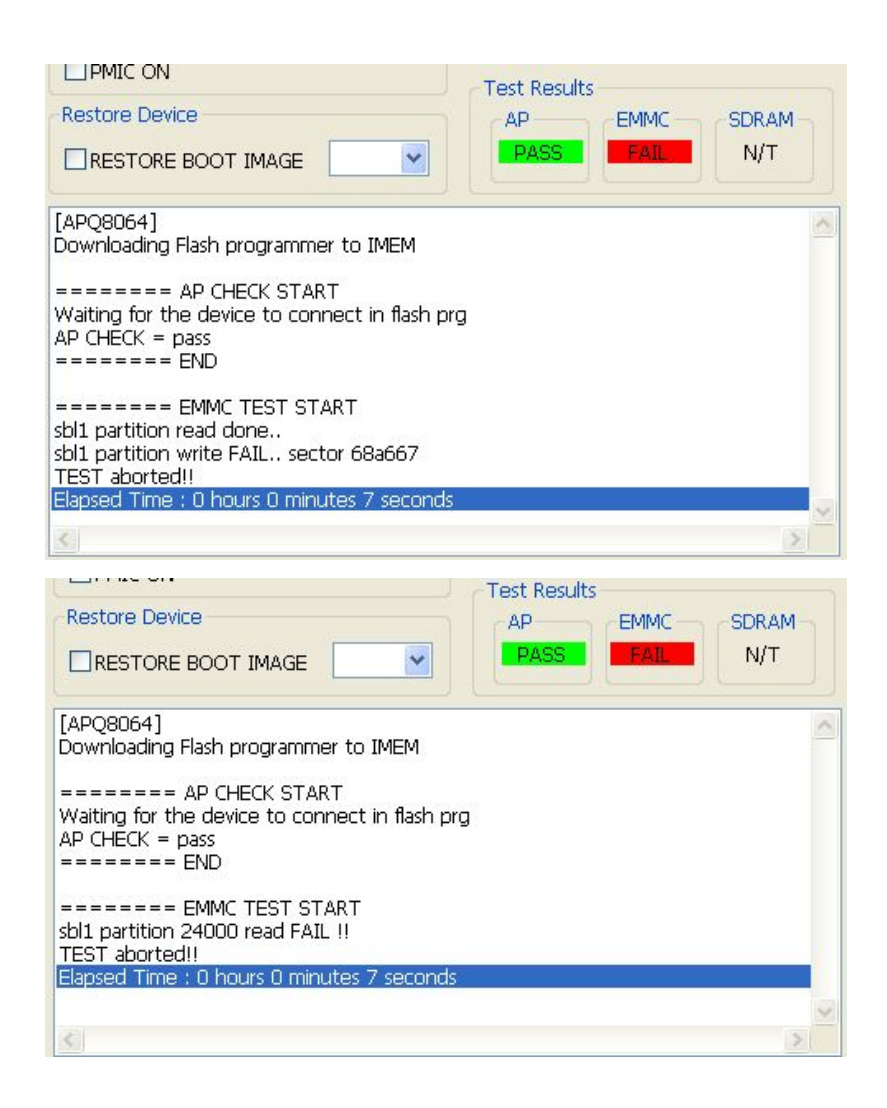

- (Right) eMMC fails to read the number of total sectors
- eMMC replacement is needed.

| 🖁 BoardDiag v1.08                                                                                                    |                                                                  |         |
|----------------------------------------------------------------------------------------------------|------------------------------------------------------------------|---------|
| Board Diag Test AP check EMMC TEST Partition dump Option SDRAM TEST PMIC ON Restore Device RESTORE BOOT IMAGE                                                                                                    | AP Chipset<br>Com Port<br>Target Dir<br>Test Result<br>AP<br>N/T | APQ8064 |
| [APQ8064]<br>Downloading Flash programmer to IMEM<br>====== AP CHECK START<br>Waiting for the device to connect in flash pr<br>Failed to get physical partition info<br>TEST aborted!!<br>Elapsed Time : 0 hours 0 minutes 9 seconds | g                                                                |         |
| Image Extraction BIN DIR                                                                                                    |                                                                  | Extract |

### 5) SDRAM Fail Case

- DDR RAM test fails as on the right.
- SDRAM replacement is needed.

| BoardDiag v1.07                                                                                                    |                                                               |
|----------------------------------------------------------------------------------------------------|---------------------------------------------------------------|
| Board Diag Test AP check EMMC TEST Partition Option                                                                                                    | AP Chipset APQ8064  Com Port 10  Target Dir D:\#test\#F180L . |
| SDRAM TEST<br>EMMC dump<br>PMIC ON                                                                                                    | START                                                         |
| Restore Device                                                                                                    | AP EMMC SDRAM<br>PASS N/T FAIL                                |
| ====== DDR TEST START<br>Device Reset!!<br>Waiting for the device to connect in flash pi<br>DDR TEST = fail<br>PrimaryGPT partition write done<br>sbl2 partition write done<br>======= END<br>Test Completed !! | rg                                                            |
| Elapsed Time : 0 hours 1 minutes 58 second                                                                                                    | ls                                                            |
| sbl2 partition write done                                                                                                    |                                                               |
| Image Extraction                                                                                                    |                                                               |

### 6) PMIC test

 As in the figure on the right, with the entire PMIC power turned on, PMIC pins' currents need be measured.

- Measure the current when the
- "PMIC current measurement available" pop-up is on.

| Board Diag Test<br>AP check<br>EMMC TEST Partitio<br>Option                                                                              | n 💌                                                                                  | AP Chipset<br>Com Port<br>Target Dir  | APQ8064 ✓<br>10 ✓<br>D:\#test\#F180L                                                                                                    |
|----------------------------------------------------------------------------------------------------|--------------------------------------------------------------------------------------|---------------------------------------|----------------------------------------------------------------------------------------------------|
| SDRAM TEST                                                                                                    |                                                                                      | Tort Pogul                            | START                                                                                                    |
|                                                                                                    | ie 💌                                                                                 |                                       | SDRAM<br>N/T N/T                                                                                                    |
| Downloading Flash program                                                                                                    | nmer to IMEM                                                                         |                                       | (Control of Control of |
| Downloading Flash program<br>====== AP CHECK S<br>Waiting for the device to<br>====== PMIC CONTF<br>PMIC set on<br>PMIC status 1 1 0 0 0 | nmer to IMEM<br>TART<br>connect in flash pi<br>ROL START<br>BoardDiag                | rg                                    |                                                                                                    |
| Downloading Flash program<br>====== AP CHECK S<br>Waiting for the device to<br>====== PMIC CONTF<br>PMIC set on<br>PMIC status 1 1 0 0 0 | nmer to IMEM<br>TART<br>connect in flash pi<br>ROL START<br>BoardDiag<br>PMIU<br>You | rg<br>C 전류측정 가용<br>can check PN<br>확인 | N<br>등상태입니다.<br>11C power rail.                                                                                                    |
| Downloading Flash program                                                                                                    | nmer to IMEM<br>TART<br>connect in flash pi<br>ROL START<br>BoardDiag<br>PMIU<br>You | rg<br>C 전류측정 가용<br>can check PN<br>확인 | 동상태입니다.<br>11C power rail.                                                                                                    |

#### 7) Qdload port remains or no USB port is shown even if BoardDiag test is completed

#### (1) Case that only eMMC test is performed

- If you perform the eMMC test only including write option except SDRAM test, Qdload mode remains after test.
- It is because AA55 bit patterns are written in the eMMC boot area and original bootable codes are erased.
- In order to come back to LG USB serial port mode, perform **RESTORE BOOT IMAGE or SDRAM test.**

### (2) Case that no LG USB serial port is shown even if RESTORE BOOT IMAGE or SDRAM test is performed

- Check out if the target directory matchs the test device model.